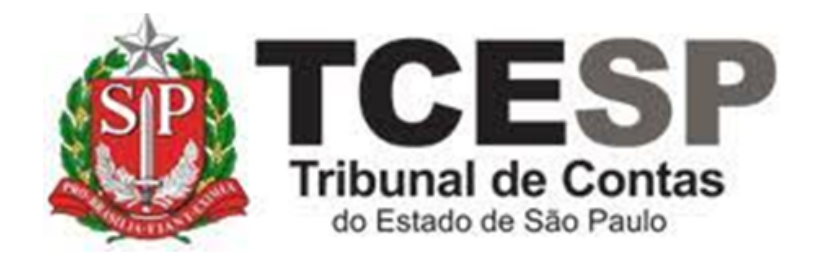

# DECLARAÇÃO

## TEMPO DE CONTRIBUIÇÃO – SERVIDORES EM COMISSÃO

Diretoria de Gestão de Pessoas - DGP

Seção de Expediente e Prontuários Funcionais - DGP-3

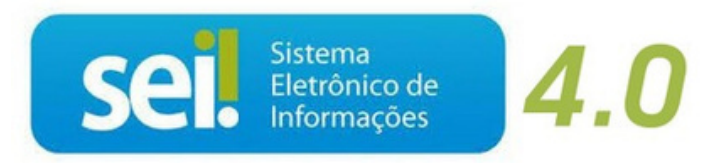

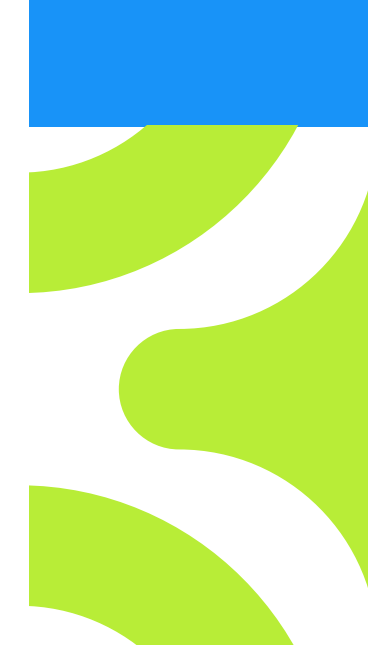

V. 1 de 01/09/2022

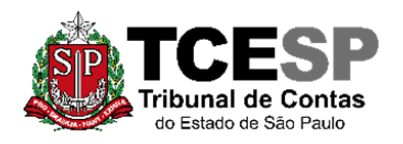

3292-3404

Observe os requisitos para viabilizar o requerimento da Declaração de Tempo de Contribuição ao Regime Geral de Previdência Social -RGPS

Instrução Normativa PRES/INSS nº 128, de 28 de março de 2022

- ✓ Ser servidor ativo em cargo exclusivamente em comissão com data de exercício após 31/12/1998.
- Deverá ter as cópias simples dos documentos atualizados em PDF para juntar ao pedido: RG, CPF e PIS/PASEP.

## Em resumo, você deverá:

- ✓ Acessar o ambiente oficial do SEI!
- ✓ Iniciar Processo do tipo: PESSOAL: REQUERIMENTOS
- ✓ Gerar Documento: PESSOAL: Decl. Tempo de Contrib.- Cargo Comissão
- Gerar Documento Externo e incluir as cópias simples dos documentos relacionados acima
- Enviar para DGP-3 Seção de Expediente e Prontuários
   Funcionais

### Observações:

 Essa Declaração de tempo de contribuição não passa pela homologação da SPPrev.

• A certidão será emitida no prazo de até 15 (quinze) dias e enviada ao e-mail institucional do servidor.

• Estar **ciente** do disposto no artigo 37, §14, da Constituição Federal, alterado pela Emenda Constitucional nº 103/19, publicada no DOU de 13/11/19, a seguir transcrito:

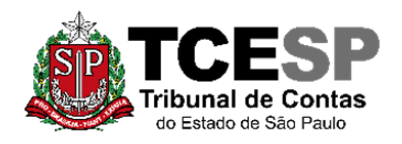

3292-3404

Art. 37. A administração pública direta, indireta ou fundacional, de qualquer dos Poderes da União, dos Estados, do Distrito Federal e dos Municípios obedecerá aos princípios de legalidade, impessoalidade, moralidade, publicidade e, também, ao seguinte:

(...)

§ 14. A aposentadoria concedida com a utilização de tempo de contribuição decorrente de cargo, emprego ou função pública, inclusive do Regime Geral de Previdência Social, acarretará o rompimento do vínculo que gerou o referido tempo de contribuição.

### Para iniciar o processo no SEI, siga os passos:

## PASSO 1: Clicar em Iniciar Processo, depois no símbolo <sup>(C)</sup> "PESSOAL: REQUERIMENTOS"

| Sel. produção <sub>++///</sub> | Menu Pesquisar 🔎                                                 |
|--------------------------------|------------------------------------------------------------------|
| Pesquisar no Menu (Alt + m)    | Escolha o Tipo do Processo 🕒                                     |
| • Acompanhamento<br>Especial   |                                                                  |
| Base de Conhecimento           | BENEFÍCIOS: AUXÍLIO-ESCOLA -<br>MENSALIDADE/MATRÍCULA            |
| Elocos  Contatos               | COMUNICAÇÃO INTERNA E EXTERNA                                    |
| Controle de Prazos             | PESSOAL: AFASTAMENTOS/LICENÇAS<br>PESSOAL: APOSTILAMENTO DE NOME |
| Controle de Processos          | PESSOAL: ATOS DE SUBSTITUIÇÃO                                    |
| Estatísticas                   | PESSOAL: CERTIDÕES / DECLARAÇÕES                                 |
| Grupos V                       | PESSOAL: EXONERAÇÃO                                              |
| Iniciar Processo               | PESSOAL: REQUERIMENTOS                                           |
| Marcadores                     | DROCESSO INICIAI                                                 |

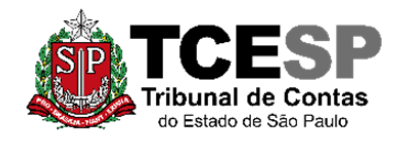

3292-3404

| Iniciar Processo |                                              |
|------------------|----------------------------------------------|
|                  | Escolha o Tipo do Processo: 😑                |
|                  | requeri                                      |
|                  | DCP: <mark>Requeri</mark> mentos de Empresas |
|                  | PESSOAL: REQUERIMENTOS                       |

PASSO 2: Preencher conforme a imagem abaixo e "salvar":

|                                                                           |   | <u>S</u> alvar <u>V</u> olt |
|---------------------------------------------------------------------------|---|-----------------------------|
| Protocolo                                                                 |   | <u></u>                     |
| Automático                                                                |   |                             |
| Informado                                                                 |   |                             |
| Tipo do Processo:                                                         |   | 5                           |
| PESSOAL: REQUERIMENTOS                                                    | ~ |                             |
| Especificação:                                                            |   |                             |
| XXXX - Fulano de Tal                                                      |   |                             |
| Classificação por Ass <u>u</u> ntos:                                      |   |                             |
| 06.01.10.01 - Circular, aviso, comunicado, memorando, comunicação interna |   |                             |
|                                                                           |   |                             |
| Interessados:                                                             |   |                             |
| Fulano de Tal                                                             |   |                             |
|                                                                           |   |                             |
|                                                                           |   | -                           |
| Observações desta unidade:                                                |   | <u>م</u>                    |
|                                                                           |   |                             |
| Nível de Acesso                                                           |   | ·                           |
|                                                                           |   |                             |
| Hipótese Legal:                                                           |   |                             |
| Informação Pessoal (Art. 31 da Lei nº 12.527/2011)                        | ~ |                             |
|                                                                           |   |                             |
|                                                                           |   |                             |
|                                                                           |   |                             |
|                                                                           |   |                             |

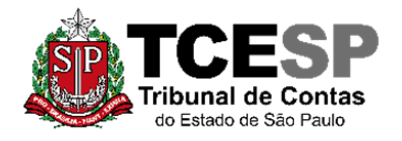

3292-3404

## PASSO 3: Incluir o documento:

| TRIBUNAL DE CONTAS DO ESTADO DE SÃO PAULO                                |                                                            |
|--------------------------------------------------------------------------|------------------------------------------------------------|
| SEI. produção++///                                                       | Menu Pesquisar                                             |
| 0012976/2022-49      0     0     Consultar Andamento     THO DO PROCESSO |                                                            |
| <u>PASSO 4:</u> Clicar em<br>Documento e digitar:                        | 💿 e no Tipo do                                             |
| "PESSOAL: Decl. Tempo                                                    | de Contrib. – Cargo Comissão"                              |
| Escolha o Tip                                                            | o do Documento 💿                                           |
| Gerar Documento                                                          |                                                            |
|                                                                          | <b>t</b>                                                   |
| Esco                                                                     | olha o Tipo do Documento: 😑                                |
| pess                                                                     | oal: dec                                                   |
| PESS                                                                     | SOAL: Decl. Tempo de Contrib Cargo Comissão                |
| PESS                                                                     | SUAL: Decl. – e serv. Outros orgaos/outros fins            |
| PESS                                                                     | SOAL: Declaração – Averbado Tempo de Certidão (Formulário) |

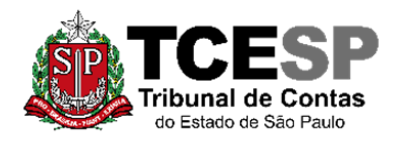

3292-3404

### PASSO 5: Preencher como abaixo e clicar em "salvar":

| Gerar Documento                                   |                               |
|---------------------------------------------------|-------------------------------|
|                                                   | <u>S</u> alvar <u>V</u> oltar |
| PESSOAL: Decl. Tempo de Contrib Cargo Comissão    |                               |
| Texto Inicial                                     |                               |
| Documento Modelo                                  |                               |
| Texto Padrão                                      |                               |
| Nenhum                                            |                               |
| escrição:                                         |                               |
|                                                   |                               |
| ome na Arvore:                                    |                               |
|                                                   |                               |
| iteressados:                                      |                               |
| Fulano de Tal                                     |                               |
|                                                   | î 🔎 🎽 🗙                       |
|                                                   |                               |
|                                                   |                               |
| Xlassificação por Ass <u>u</u> ntos:              |                               |
|                                                   |                               |
|                                                   |                               |
|                                                   | <b>★ ↓</b>                    |
| ⊇bservações desta unidade:                        |                               |
|                                                   | *                             |
|                                                   |                               |
| Nível de Acesso                                   |                               |
|                                                   |                               |
|                                                   |                               |
| Hipotese Legal.                                   |                               |
| nformação Pessoal (Art. 31 da Lei nº 12.527/2011) | <u> </u>                      |
|                                                   |                               |
|                                                   |                               |
|                                                   |                               |

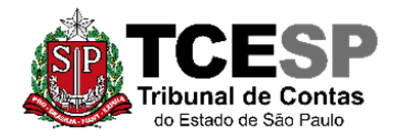

3292-3404

## PASSO 6: Editar o requerimento:

| <ul> <li>sei.tce.sp.gov.br/sei/controlador.php?acao=editor_montar&amp;id_procedimento=937336&amp;id_documento=961860&amp;infra_sistema=100000100&amp;infra_unidade_a</li> <li>Salvar</li> <li>Assinar</li> <li>Assinar&lt;</li></ul>                                                                                                    |
|----------------------------------------------------------------------------------------------------|
| Salvar $\checkmark$ Assinar $\checkmark$ $\checkmark$ |
|                                                                                                    |
| FULANO DE TAL, RG xxxxxx, matrícula xxxx, lotação xxxx, cargo @cargo_interessado@, e-<br>mail @email_interessado@, telefone @telefone_fixo_interessado@, vem respeitosamente solicitar de<br>Vossa Senhoria, a expedição da DECLARAÇÃO DE TEMPO DE CONTRIBUIÇÃO PARA FINS DE<br>OBTENÇÃO DE BENEFÍCIO JUNTO AO INSS, nos termos da Portaria MTP nº 1.467/2022.                                                                                                    |
| OBS: Enviar as cópias simples dos documentos atualizados RG, CPF e Pis/Pasep                                                                                                    |
| TERMO DE CIÊNCIA E DECLARAÇÃO                                                                                                    |
| Pelo presente TERMO, declaro que estou ciente do disposto no artigo 37, §14, da Constituição Federal, alterado pela Emenda Constitucional nº 103/19, publicada no DOU de 13/11/19, a seguir transcrito:                                                                                                    |
| Art. 37. A administração pública direta, indireta ou fundacional, de qualquer dos Poderes da<br>União, dos Estados, do Distrito Federal e dos Municípios obedecerá aos princípios de legalidade,<br>impessoalidade, moralidade, publicidade e, também, ao seguinte:                                                                                                    |
| ()                                                                                                    |
| § 14. A aposentadoria concedida com a utilização de tempo de contribuição decorrente de cargo,<br>emprego ou função pública, inclusive do Regime Geral de Previdência Social, acarretará o<br>rompimento do vínculo que gerou o referido tempo de contribuição.                                                                                                    |
| Av. Rangel Pestana, 315 - Bairro Centro - São Paulo         SP - CEP 01017-906           Referência: Processo nº 0015162/2023-47         SEI nº 0840741                                                                                                    |

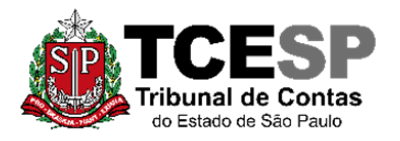

3292-3404

## PASSO 7: Clicar em "salvar" e depois "assinar":

| Assinatura de Documen   | to                  |
|-------------------------|---------------------|
|                         | Assinar             |
| Órgão do Assinante:     |                     |
| TCESP                   | •                   |
| Assinant <u>e</u> :     |                     |
| Fulano de Tal           |                     |
| Cargo / <u>F</u> unção: |                     |
|                         | ~                   |
|                         |                     |
| <u>S</u> enha ou        | Certificado Digital |
|                         |                     |

<u>PASSO 8:</u> Clicar em cima do número do processo e enviá-lo para a DGP-3 Seção de Expediente de Prontuários Pessoais, não sendo necessário assinalar os outros itens.

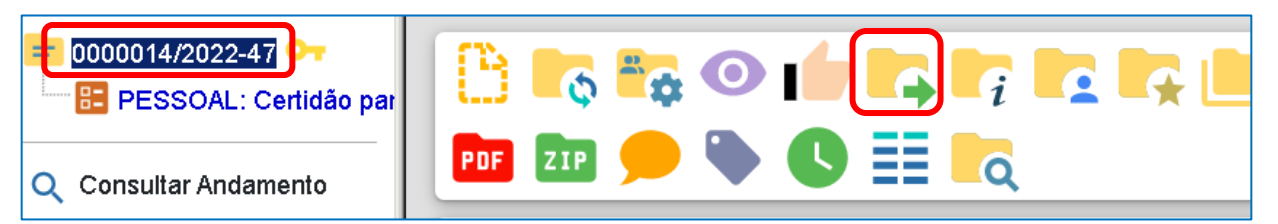

Não é necessário assinalar os outros campos, somente a Unidade e enviar.

| ■ 0000014/2022-47 ↔ ■ PESSOAL: Certidão par | Enviar Processo                                                                         | Enviar |
|---------------------------------------------|-----------------------------------------------------------------------------------------|--------|
| Q Consultar Andamento                       | Processos:                                                                              |        |
|                                             | 0000014/2022-47 - PESSOAL: REQUERIMENTOS                                                |        |
|                                             | Órgão das Unidades:                                                                     |        |
|                                             | Todos 🗸                                                                                 |        |
|                                             | Unidades:                                                                               |        |
|                                             | DGP-3 – Seção de expediente e prontuários funcionais lostrar unidades por onde tramitou |        |
|                                             |                                                                                         | · 🔎 🤮  |
|                                             |                                                                                         | X      |

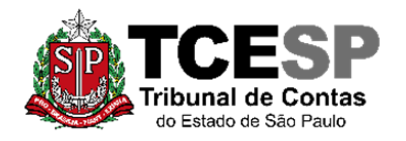

3292-3404

| Manter processo aberto na unidade atual |
|-----------------------------------------|
| Remover anotação                        |
| Enviar e-mail de notificação            |
| Retorno Programado                      |
| 🔿 Data certa                            |
| O Prazo em dias                         |
|                                         |

## Informações complementares poderão ser obtidas junto à SEÇÃO DE EXPEDIENTE E PRONTUÁRIOS FUNCIONAIS (DGP-3)

.

(11) 3292-3404